## 8 実行の構成の作成方法と実行方法

(1)Eclipse のエクスプローラの「メニュー」-「実行」-「実行構成」を選択してくだ さい。

| 1 🕞 🗶 🖻 🏇 🔹                                                                                                    | 名前(N): StepPro                                                                                         | _ |
|----------------------------------------------------------------------------------------------------|----------------------------------------------------------------------------------------------------|---|
| アパレースカコ 「 「 「 「 「 「 「 「 「 「 「 「 「 「 「 「 「 「 「 「 「 「 「 「 「 「 「 「 「 「 「 「 「 「 「 「 「 「 「 「 「 「 「 「 「 「 「 「 「 「 「 「 「 「 「 「 「 「 「 「 「 「 「 「 「 「 「 「 「 「 「 「 「 「 「 「 「 「 」 「 」 「 」 「 「 」 「 「 」 「 」 「 」 「 」 「 」 「 」 「 」 「 」 「 」 「 」 「 」 「 」 「 」 」 』 』 』 』 』 』 』 』 』 』 』 』 』 』 』 』 』 』 』 』 | Androia フレクチット 共通(CO) フロジョクト StepPro Launch Action C Launch Default Activity で 記録 「pedumie Step 「何もしない | 2 |

(2)「Android アプリケーション」を右クリックして「新規」を選択してください。

| 名前(N):  新規構成(1)             |
|-----------------------------|
| 📄 Android 🛛 🗐 ターゲット 🔲 共通(C) |
| プロジェクト・                     |
| 参照                          |
| Launch Action:              |
| Launch Default Activity     |
| ○ 起動:                       |
| ○ 何もしない                     |
|                             |

(3) 次のように入力してください。

名前: StepAPP010 プロジェクト:StepPro 起動: jp.edu.mie.StepAPP010

- (4)「ターゲット」タグをクリックして
  - ・AVD\_for\_Nexus~を選択してください。
  - ・追加オプションに「-scale 0.6」 を入力してください。

「適用」ボタンをクリックしてください。

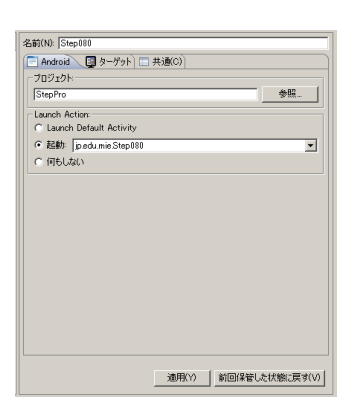

| al(M): Stepapeozo                                                                                                    |                      |                  | 名前(N): StepAPP020                                                                                                    |
|----------------------------------------------------------------------------------------------------|----------------------|------------------|----------------------------------------------------------------------------------------------------|
| Android 🔲 ターゲット 💷 共通( <u>C</u> )                                                                                                    |                      |                  | Android 日 ターゲット 二 共通(C)                                                                                                    |
| プロイ・ターゲット選択モード                                                                                                    |                      | *                |                                                                                                    |
| デバイスを選択をするときに常にプロンプトを表示                                                                                                    |                      |                  |                                                                                                    |
| すべてのデバイス/AVD で起動する                                                                                                    |                      |                  |                                                                                                    |
| Active devices and AVD's +                                                                                                    |                      |                  |                                                                                                    |
| 互換性があるデバイスを自動的に選択:以下に設定されてい                                                                                                    | る場合は常に優先される AVD を使用し | 、 そうでない場合は互換性がある | エミュレーター応動パラメーター:                                                                                                    |
| デプロイで優先する Android 仮想デバイスを違択:                                                                                                    |                      |                  | 互換性があるアクティブなデバイスまたは AVD が見つからない場合は、AVD が起動される可能性があります。以下に AVD 起動用                                                                                                    |
| AVD名 ターゲット名                                                                                                    | プラットフォーム AP          | I LAUL CPU/ABI   | ネットワーク速度: Full -                                                                                                    |
| AVD_for_10_1in Android 4.0.3                                                                                                    | 4.0.3 15             | ARM (armeat      |                                                                                                    |
| The same factor is a strength of the strength of the strength | 4.2.2 17             | ARM (armeat      | ネットワークJH11: None ▼                                                                                                    |
| V AVD_for_Nexus Android 4.2.2                                                                                                    |                      |                  | The set of the second second sec |
| V AVD_for_Nexus Android 4.2.2                                                                                                    |                      |                  | □ ユーザー・データを消去する                                                                                                    |
| V AVD_FOr_Nexus Anaroia 4.2.2                                                                                                    |                      |                  | □ ユーザー・データを満去する<br>□ ブート・アニメーションを使用不可にする<br>エト・・ クーマコンドにつければプロン                                                                                                    |
| VD_ror_Nexus Anarola 4.2.2                                                                                                    |                      |                  | □ ユーザー・データ提換する<br>□ プート・アニメーションを使用不可にする<br>エミュレーター・コマンド行の追加オプション                                                                                                    |
| V AVD_tor_Nexus Android 4.2.2                                                                                                    |                      |                  | □ ユーザー・デークを読まする<br>□ ブート・アニメーションを使用可にする<br>正 ミュレーター・コマンド行の急加オプション<br>- scale 0.5                                                                                                    |

- (5)「閉じる」ボタンをクリックしてください。
- (6) Eclipse のエクスプローラの「メニュー」-「実行」-「ヒストリーの実行」-「StepAPP010」を選択してください。